## Anleitung "Herunterladen von Dateien in WWSchool"

1) Logge dich mit deinem wwschool-Benutzernamen benutzername@gyko und deinem Passwort ein.

| Login                    |                                     |  |
|--------------------------|-------------------------------------|--|
| Login (= E-Mail-Adress   | se)                                 |  |
| leon.lerngern@gyko.nv    | v                                   |  |
| Passwort                 |                                     |  |
| •••••                    |                                     |  |
| Wichtig:                 |                                     |  |
| Loggen Sie sich bitte zu | m Beenden Ihrer Sitzung wieder ausl |  |
| Mit dem Login akzeptie   | re ich die > Nutzungsbedingungen    |  |
| Einloggen                |                                     |  |
| > Passwort vergessen?    |                                     |  |
| > Noch nicht Mitglied?   |                                     |  |

 Klicke auf die gewünschte Klasse oder den gewünschten Kurs. Kurse, an denen SchülerInnen aus verschiedenen Klassen teilnehmen, sind separat aufgeführt (2. Fremdsprache, Diffkurse, Religions- und Philosophiekurse).

|                      | Elternsta                                     | andardkonto - Übersicht                                                |
|----------------------|-----------------------------------------------|------------------------------------------------------------------------|
| Organisieren         |                                               |                                                                        |
| Dateiablage          | status                                        |                                                                        |
| Aufgaben             |                                               |                                                                        |
| Kalender             | Kalender                                      | > Schulentwicklungsgruppe (24.03.2020 13:30 - 24.03.2020 15:00)        |
|                      |                                               | Q1 Bio LK Dk im mobilen Genlabor (25.03.2020 08:00 - 25.03.2020 16:00) |
| Systemnachrichten    |                                               | Notenschluss Q2 10:30 Uhr (25.03.2020 10:30 - 25.03.2020 11:30)        |
| ernen                | Klassen                                       | > 10   EF Alle   Abi 22 (Kiefer  )                                     |
|                      |                                               | > 11 Q1   Alle   Abi 21 (Kiefer 🍙)                                     |
| Materialien          |                                               | > 12 Q2   Alle   Abi 20 (Kiefer 🝙)                                     |
| emerfolgskontrolle   | -                                             | > 5 Alle   Abi 28 (Kiefer (a))                                         |
| termentolgakonterone |                                               | 56   Schindel-Barbosa   Abi 28 (Barbosa (A))                           |
| Präsentieren         |                                               | > 5c   Klimmek   Abi 28 (Andre Klimmek 🛋)                              |
|                      | -                                             | > 5d   Dohmen   Abi 28 (Dohmen 🝙)                                      |
| Blog                 |                                               | > 5e   Stroh   Abi 28 (Stroh 🝙)                                        |
|                      |                                               | > 6 Alie   Abi 27 (Kiefer 🌒)                                           |
|                      |                                               | 6a   Heller-Kremer   Abi 27 (Heller-Kremer )                           |
|                      |                                               | > 6b   Walter   Abi 27 (L. Walter 🛋)                                   |
|                      |                                               | > 6c   Eckhardt   Abi 27 (Eckhardt 🍙)                                  |
|                      | Col   Siebecke   Abi 25 (Siefarile Siebecke ) |                                                                        |
|                      | > 7 F6 ad   Koll   Abi 25 (Koll 🔊)            |                                                                        |
|                      | > 7 F6 bc   Novic   Abi 25 (Novic 🛋)          |                                                                        |
|                      | > 7 L6 ad   Grootens   Abi 25 (Grootens 🝙)    |                                                                        |
|                      | > 7 L6 bc   Gebbers   Abi 28 (Gebbers 🍙)      |                                                                        |
|                      |                                               | > 7a   Heyer   Abl 25 (Strömer 🌒)                                      |
|                      |                                               | > 7b   Sonnenschein   Abi 25 (Sonnenschein )                           |
|                      |                                               | > 7c   Tiebel-Grajewski   Abi 25 (Tiebel-Grajewski )                   |
|                      |                                               | > 7d   Sieben   Abi 25 (sieben)                                        |

3) Klicke nun am linken Rand der Seite auf Dateiablage.

| 8c   Grams   Abi 24 | 8c       | Grams        | Abi 24 -          | Übe                     | rsicht        |
|---------------------|----------|--------------|-------------------|-------------------------|---------------|
| Kommunizieren       | Statu    | 5            |                   |                         |               |
| Adressbuch          | Mitglie  | derliste     | > 34 Mitglied(er) | online                  |               |
| ≜≜ Mitgliederliste  |          |              |                   |                         |               |
| ្រៀ Forum           | Funkt    | ionen        |                   |                         |               |
| <u>lll</u> Umfragen | 4.       | Adressbuch   |                   |                         | Lesezeichen   |
| 💭 Chat              | 40       |              |                   |                         |               |
| Organisieren        | e        | Mitteilungen |                   | $\Delta^{A}_{\ \Delta}$ | Mitgliederlis |
| 🖹 Dateiablage       | 0.0      | Kalender     |                   |                         | Aufgaben      |
| Mitteilungen        | 12       |              |                   |                         |               |
| 12 Kalender         | 다        | Forum        |                   | ĘŖ                      | Chat          |
| 🗹 Aufgaben          |          | Wabrita      |                   |                         | Riog          |
| Lesezeichen         | <b>S</b> | website      |                   | B=                      | BIOS          |
| Stundenplan         | htt      | Umfragen     |                   |                         |               |
| Lernen              |          |              |                   |                         |               |

4) Du kannst nun auswählen, zu welchem Fach du Materialien herunterladen möchtest. Klicke dazu auf das entsprechende Fach, um den Ordner zu öffnen. Beachte, dass es möglicherweise auch noch Unterordner innerhalb des Fachordners gibt.

| 8c   Grams   Abi 24 | 8c   Gram       | ns   Abi 24 - Date | eiablage |
|---------------------|-----------------|--------------------|----------|
| Kommunizieren       | Dateiablage     |                    |          |
| Adressbuch          | 8c   Grams   Ab | ii 24              |          |
| Mitgliederliste     | Alle Funktion N | ame                | н        |
| Forum               | s 🖨 🔊           | c   Grams   Abi 24 |          |
| III Umfragen        |                 | c Englisch         | 1        |
| 📮 Chat              |                 | 5                  |          |
| ✓ Organisieren      |                 | Deutsch            | 1        |
| Dateiablage         | N 🖬 1           | atein (Gebbers)    | 1        |
| Mitteilungen        |                 | Asthomatik         |          |

5) Klicke auf den Download Button, um eine Datei herunterzuladen.

| 8c   Grams   Abi 24 | 8c   Grams   Abi 24 - Dateiablage |
|---------------------|-----------------------------------|
|                     | Dateiablage                       |
| Kommunizieren       | ۵                                 |
| Adressbuch          | < 8c   Grams   Abi 24 Deutsch     |
| Mitgliederliste     | Alle Funktion Name                |
| 🖶 Forum             | 👌 Deutsch                         |
| <u>lil</u> Umfragen |                                   |
| 📮 Chat              | O1 Woone 16.03. bis 20.03.pdf 0   |
| ✓ Organisieren      |                                   |
| Dateiablage         |                                   |
| Mitteilungen        |                                   |